# brother

#### D00ZC7001

# 

**QL-1110NWB** 

# Etikečių spausdintuvas

Greitosios parengties vadovas (lietuvių k.)

Dėkojame, kad įsigijote QL-1110NWB!

Iš pradžių perskaitykite *Produkto saugos vadovą*, tada šį *Greitosios parengties vadovą*, kad teisingai atliktumėte nustatymus. Perskaitę šį vadovą, pasidėkite jį saugioje vietoje, kad galėtumėte greitai rasti.

### 🖉 PASTABA

- Šiame dokumente esanti informacija gali būti pakeista be išankstinio perspejimo.
- Šio dokumento turinio kopijavimas arba dauginimas draudžiamas.

Norėdami atsisiųsti ir įdiegti spausdintuvo tvarkykles ir programas, apsilankykite mūsų internet svetainėje.

#### install.brother

Daugiau informacijos ape tvarkyklių ir programų įdiegimą rasite šio vadovo skyriuje *Spausdintuvo tvarkyklių ir programos* įdiegimas kompiuteryje.

#### Galimos instrukcijos

#### Produkto saugos vadovas

Pateikiama produkto saugos informacija. Perskaitykite prieš pradėdami naudotis spausdintuvu.

#### Greitosios parengties vadovas (šis vadovas)

Pateikiama pagrindinė informacija apie spausdintuvo naudojimą kartu su trikčių šalinimo patarimais.

#### Naudotojo vadovas

Kai parsisiunčiate diegyklę iš <u>install.brother</u>, jūsų kompiuterio darbalaukyje sukuriamas aplankas "Brother Manual", kuriame išsaugomas *Naudotojo vadovas*.

Šiame vadove pateikiama papildoma informacija apie spausdintuvo nustatymus ir veikimą, trikčių šalinimo patarimus ir priežiūros instrukcijas.

Be to, iš Brother sprendimų centro galite atsisiųsti atskiras jums reikalingas instrukcijas. Aplankykite Brother sprendimų centrą adresu <u>support.brother.com</u>, pasirinkite skiltį **Instrukcijos** savo modelio puslapyje, kad galėtumėte atsisiųsti kitas instrukcijas.

### Galimos kompiuterių programos

| Programos      | Ypatybės                                                                                                    | Komputeris    | Jungtis                                       | Nuoroda                                                                        |
|----------------|----------------------------------------------------------------------------------------------------|---------------|-----------------------------------------------|--------------------------------------------------------------------------------|
| P-touch Editor | Etikečių kūrimo programa kompiuteriams. Ši<br>programa pasižymi integruotu piešimo<br>įrankiu, kuris jums leidžia atspausdinti<br>plačią įvairovę specialių etikečių su<br>sudėtingais maketais, skirtingų šriftų ir stilių<br>tekstu, rėmeliais, įkeltais paveikslėliais,<br>brūkšniniais kodais ir t.t.<br>P-touch Editor programa ir<br>spausdintuvo tvarkyklės turi būti<br>įdiegtos ( <u>install.brother</u> ). Daugiau<br>informacijos rasite šio vadovo skyriuje<br><i>Spausdintuvo tvarkyklių ir programos</i><br><i>jdiegimas kompiuteryje</i> . Naudotojo<br>vadove rasite patarimus dėl P-touch<br>Editor programos naudojimo. | Windows / Mac | Wi-Fi / Bluetooth /<br>USB / Wired<br>Network | Žr. 7 skyrių.<br>Spausdintuvo<br>naudojimas su<br>kompiuteriu šiame<br>vadove. |

# Galimos mobiliųjų įrenginių programėlės

| Programos                  | Ypatybės                                                                                                    | Mobilusis įrenginys                                            | Jungtis                                         | Nuoroda                                                                                 |
|----------------------------|----------------------------------------------------------------------------------------------------|----------------------------------------------------------------|-------------------------------------------------|-----------------------------------------------------------------------------------------|
| Brother iPrint&Label       | Ši programėlė leidžia kurti etiketes<br>naudojant šablonus išmaniuosiuose<br>telefonuose, planšetiniuose<br>kompiuteriuose ar kituose<br>išmaniuosiuose įrenginiuose ir iš karto<br>atspausdinti spausdintuvu.                    | iPhone /<br>iPad /<br>iPod touch arba<br>Android™<br>įrenginys | USB / Wireless<br>Direct /<br>Wi-Fi / Bluetooth | Žr. 8 skyrių.<br>Spausdintuvo<br>naudojimas su<br>mobiliuoju įrenginiu<br>šiame vadove. |
| Mobile Transfer<br>Express | Ši programėlė leidžia naudoti mobilųjį<br>įrenginį, kad galėtumėte atsisiųsti<br>duomenų bazes ir etikečių duomenis<br>(sukurtą kompiuteriu su P-touch Editor ir<br>išsaugotą debesyje) bei išsiųsti juos į<br>savo spausdintuvą. |                                                                |                                                 |                                                                                         |

# 1. Išpakuokite spausdintuvą

Prieš pradėdami naudotis spausdintuvu patikrinkite, ar pakuotėje yra toliau išvardinti daiktai. Jei kurio nors trūksta ar yra pažeistas, kreipkitės į Brother atstovą.

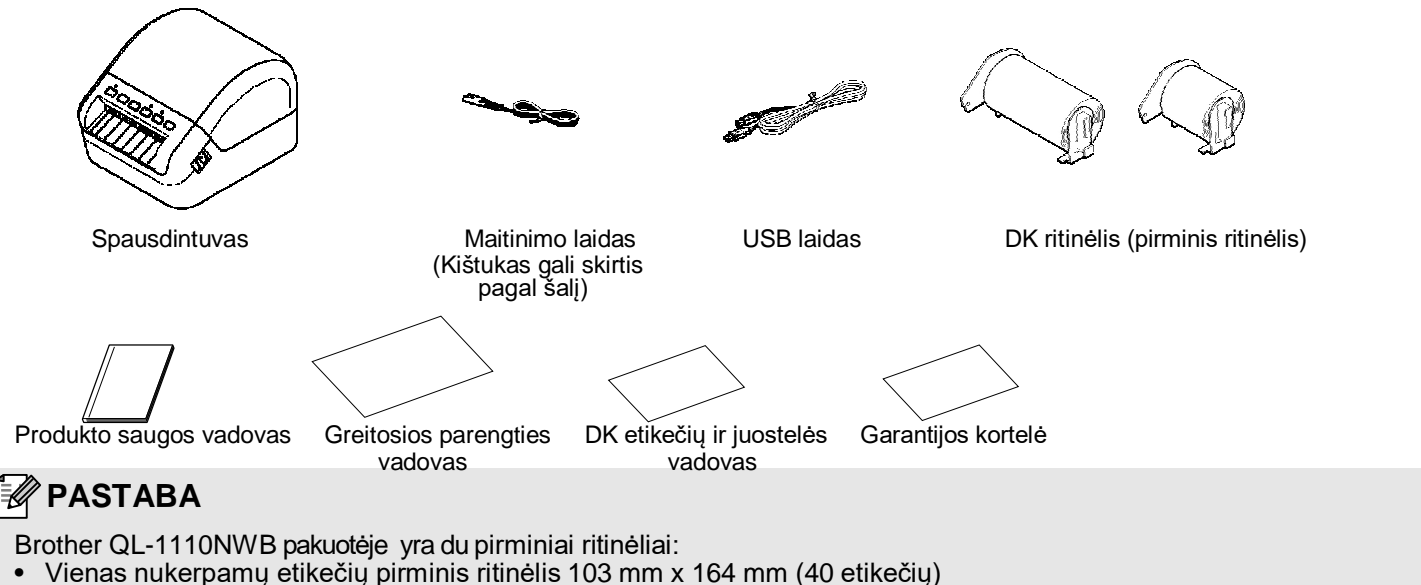

Galas

Vienas nepertraukiamo ilgio juodų etikečių pirminis ritinėlis (62 mm)

# 2. Dalių aprašymas

#### Priekis

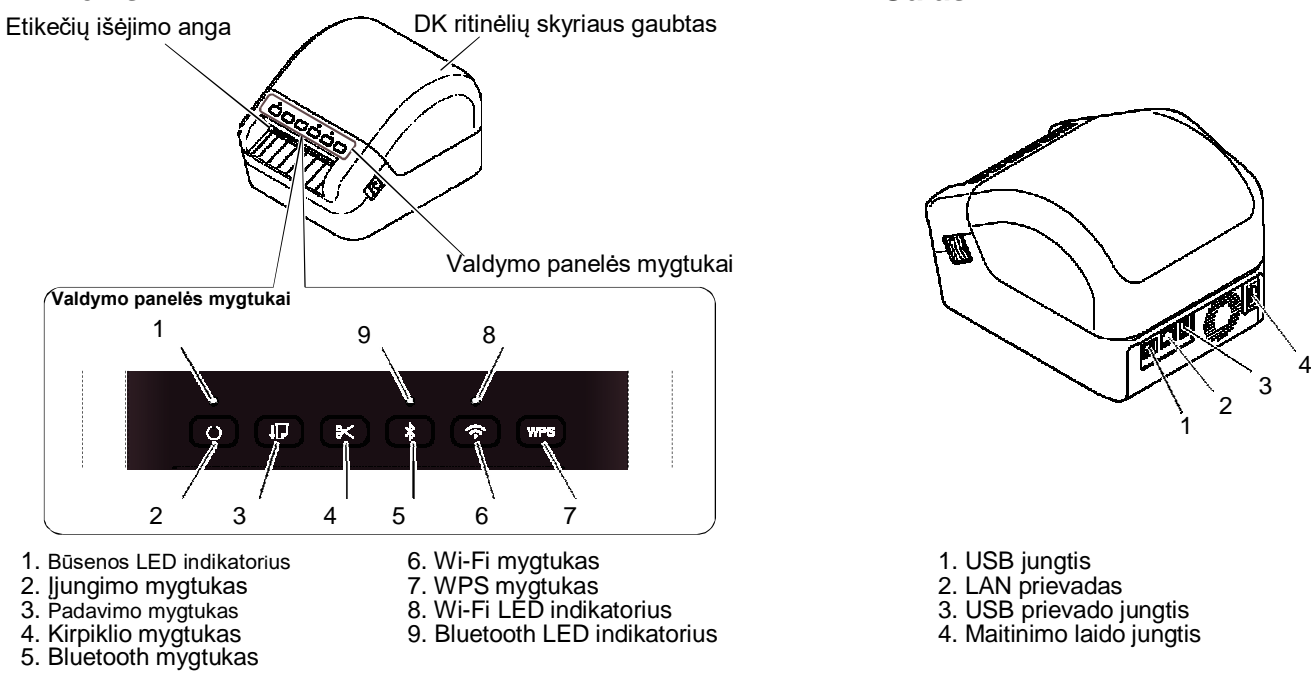

# 3. Prijunkite maitinimo laidą

Prijunkite maitinimo laidą prie spausdintuvą. Tada įkiškite maitinimo laidą į įžemintą elektros lizdą.

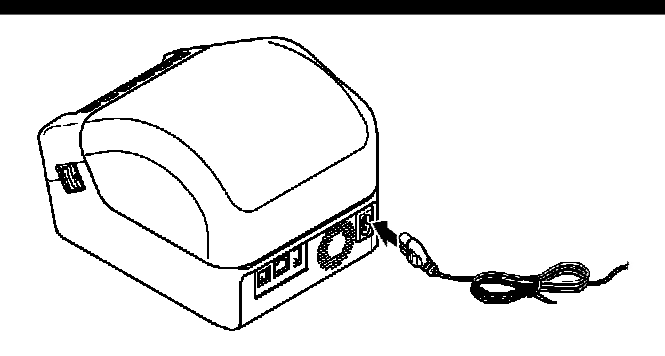

# 4. Įdėkite DK ritinėlį

- 1. Įsitikinkite, kad spausdintuvas išjungtas.
- 2. Patraukite atleidimo svirtis abiejose spausdintuvo pusėse, kad atrakintumėte DK ritinėlio skyriaus gaubtą. Laikykite spausdintuvą iš priekio ir tvirtai pakelkite DK ritinėlio skyriaus gaubtą, kad jį atidarytumėte.

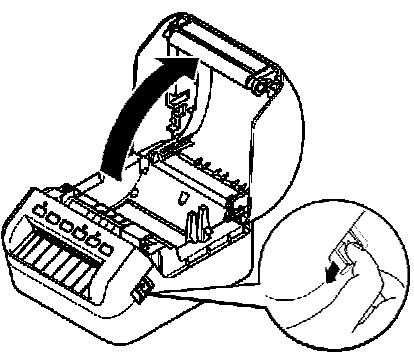

#### SVARBU

Prieš pradėdami naudotis spausdintuvu išimkite apsauginį lapą (1) iš etikečių išėjimo angos.

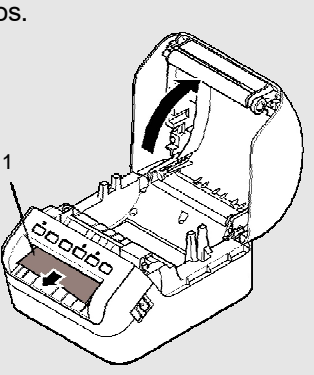

- **3.** Įdėkite DK ritinėlį į ritinėlio ritės kreipiančiąją (1).
  - Įsitikinkite, kad ritinėlio ritės rankena (2) yra tvirtai įstatyta į ritinėlio ritės kreipiančiąją.
    Įsitikinkite, kad stabilizatorius (3) įsistumia į spausdintuvo griovelį.

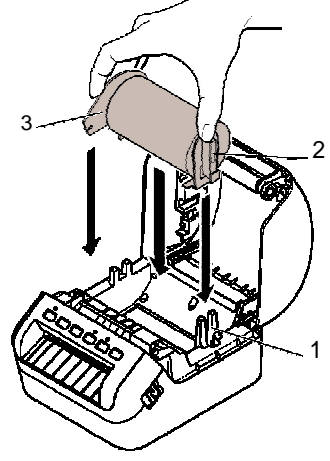

- 4. Įstumkite DK ritinėlį pro spausdintuvą.
  - Sulygiuokite DK ritinėlio kraštą su etiketės išėjimo angos viršutiniu kraštu.
  - Patikrinkite, kad DK ritinėlis būtų įstumtas tiesiai, kad etiketės nebūtų kreivos.
  - Stumkite pirmąją etiketę pro išėjimo angą, kol etiketės galas išlįs iš angos, kaip pavaizduota paveikslėlyje.

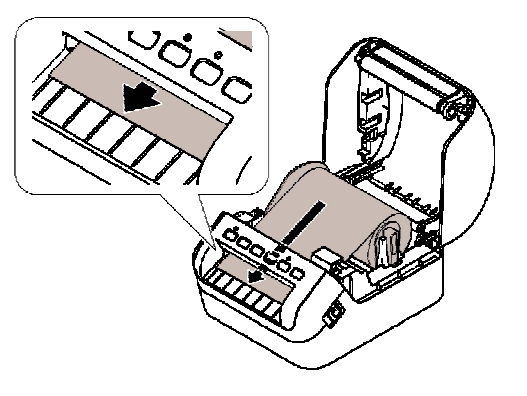

# 🖉 PASTABA

Jei sunku įdėti ritinėlio priekį, paprasčiausiai įdėkite iš šono, po sensoriumi (1).

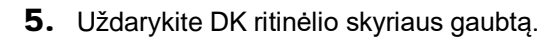

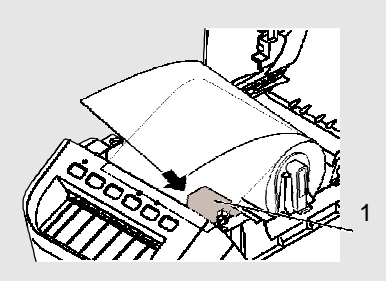

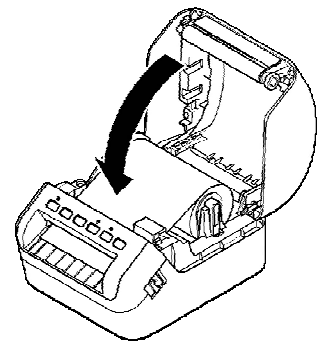

### SVARBU

- Nepalikite atspausdintų etikečių spausdintuve. Etiketės gali užstrigti.
- Nenaudodami spausdintuvo DK ritinėlius iš spausdintuvo ir uždarykite ritinėlių skyriaus gaubtą, kad į spausdintuvo vidų nepatektų dulkių ir šiukšlių.

# 5. Įjungimas / išjungimas

**Jjungimas:** Paspauskite įjungimo mygtuką (O), kad įjungtumėte spausdintuvą. Būsenos LED indikatorius pradė šviesti žaliai.

# SVARBU

Išjungimas: Paspauskite ir palaikykite įjungimo mygtuką (O), kad išjungtumėte spausdintuvą.

# **9** SVARBU

Išjungdami spausdintuvą neatjunkite maitinimo laido, kol oranžinis būsenos LED indikatorius neišsijungs.

### 6. LED indikatoriai

The indicators light and flash to indicate the printer status.

| Būsenos LED indikatorius  | Būklė                                                                                                    |
|---------------------------|----------------------------------------------------------------------------------------------------|
| Nešviečia                 | lšjungtas                                                                                                    |
|                           | Spausdintuvas yra viename iš šių režimų:                                                                                       |
|                           | <ul> <li>Tuščios eigos režimas</li> </ul>                                                                                      |
|                           | Paleidimo režimas                                                                                                    |
| Pastovi žalia šviesa      | Padavimo režimas                                                                                                    |
|                           | Spausdinimo režimas                                                                                                    |
|                           | Kirpimo režimas                                                                                                    |
|                           | Masinio saugojimo rezimas                                                                                                    |
|                           | WPS nustatymų rezimas     Snaudintuuce etliete viene iš žiu veikemus                                                           |
| Mirkointi žolio čvicoo    | Spausoiniuvas allieka vieną iš sių veiksmų:                                                                                    |
|                           | Gauna duomenis     Atšeukie eneuedinime                                                                                        |
|                           | Alsaukia spausoinimą     Vykote vienee iš šių veikomu:                                                                         |
|                           | <ul> <li>DK ritinėlio skyriaus gaubtas atidarytas. Tinkamai uždarykite gaubta.</li> </ul>                                      |
|                           | <ul> <li>Dr Ininelio skyriaus gaubias alidarytas. Tirkaniai uzuarykite gaubią.</li> <li>liungtas atstatymo režimas.</li> </ul> |
| Pastovi oranžinė šviesa   | • Kirnimo $(9.7)$ myatukas buvo nuspaustas atetatymo metu                                                                      |
|                           | Daugiau informacijos anie spausdintuvo atstatyma rasite Naudotojo vadove                                                       |
|                           | <ul> <li>Sistemos išsijungimo režimas</li> </ul>                                                                               |
|                           | lei oranžinė šviesa mirksi 0.5 s. intervalais:                                                                                 |
| Mirksinti oranžinė šviesa | <ul> <li>Be perstoio: atvėsimo režimas</li> </ul>                                                                              |
|                           | Tris kartus: Spausdintuva antiko kitas irenginys                                                                               |
|                           | Pradinės naleisties režimas                                                                                                    |
| Pastovi raudona šviesa    | Susisiekite su Brother klientu aptarnavimo centru.                                                                             |
|                           | Jei raudona šviesa mirksi 1 s intervalais, atsirado viena iš toliau išvardintu klaidu:                                         |
|                           | <ul> <li>Ritinėlio pabaiga</li> </ul>                                                                                          |
|                           | <ul> <li>Nėra spausdinimo medžiagos</li> </ul>                                                                                 |
|                           | Neteisinga spausdinimo medžiaga                                                                                                |
|                           | Padavimo klaida                                                                                                    |
|                           | Atidarytas gaubtas                                                                                                    |
|                           | <ul> <li>Perduotų duomenų klaida</li> </ul>                                                                                    |
|                           | Pilna atmintis                                                                                                    |
| Mirksinti raudona šviesa  | Prieigos taško jungties klaida                                                                                                 |
|                           | Jei raudona šviesa mirksi 1 s intervalais, atsirado viena iš toliau išvardintų klaidų:                                         |
|                           | Kirpiklio klaida                                                                                                    |
|                           | Masinio saugojimo klaida                                                                                                    |
|                           | USB lizdo maitinimo saltinio per didele įtampa                                                                                 |
|                           | • USB lizdo nesuderinamo prietaiso jungties kiaida                                                                             |
|                           | loi roudono čujeco mirkej 1. o grajčiu, todo grajtaj* jejjungjo, grajtaj ičejjungjo, grajtaj jejjungjo                         |
|                           | Jei raudona sviesa minksi i s greicu, tada greitar įsijungia, greitarissijungia, greitarissijungia,                            |
|                           | Naridami nustati ti klaidaa priažasti, naanauskita hat kuri $i$ žakurus iluspina $(\bigcirc)$                                  |
|                           | Invoregami nustatyti kialdos priezastį, paspauskitė bet kurį, isskyrus įjungimo '-', mygtuką.                                  |
|                           | Brother klientu antarnavimo centru                                                                                             |
|                           | torioloio                                                                                                    |

"Greitai" reiškia 0,3 s. intervalais.

### 🖉 PASTABA

Žr. šio vadovo Trikčių šalinimo skyrių, kuriame rasite patarimus, kaip išspręsti klaidas.

#### Wi-Fi LED indikatorius

| Wi-Fi LED ndikatorius  | Būsena                                                                                           |
|------------------------|--------------------------------------------------------------------------------------------------|
| Nešviečia              | Wi-Fi išjungtas                                                                                  |
| Pastovi žalia šviesa   | Wi-Fi jjungtas ir prietaisas prijungtas.                                                         |
| Mirksinti žalia šviesa | Jei žalia šviesa šviečia 1 s., tada nešviečia 2 s., Wi-Fi jjungtas, bet prietaisas neprijungtas. |

#### **Bluetooth LED indikatorius**

| Bluetooth               | Būsena                                                                                                    |
|-------------------------|----------------------------------------------------------------------------------------------------|
| Nešviečia               | Bluetooth išjungtas.                                                                                                    |
| Pastovi mėlyna šviesa   | Bluetooth jjungtas.                                                                                                    |
| Mirksinti mėlyna šviesa | Jei mėlyna šviesa mirksi 0,5 s. intervalais: vyksta poravimas<br>Jei mėlyna šviesa mirksi 1 s. intervalais: automatiškai jungiamasi iš naujo. |

# Kompiuteryje įdiekite spausdintuvo tvarkykles ir programą

Norėdami spausdinti iš savo Windows® arba Mac kompiuterio, savo kompiuteryje įdiekite spausdintuvo tvarkykles, P-touch Editor ir kitas programas.

#### Windows<sup>®</sup>:

Spausdintuvo tvarkyklė, P-touch Editor, P-touch Address Book, P-touch Update Software, Printer Setting Tool, BRAdmin Light ir BRAdmin Professional.

#### Mac:

P-touch Editor, P-touch Update Software ir Printer Setting Tool

- 1. Aplankykite svetainę (install.brother) ir atsisiųskite programos įdiegimo įrankį dėl naujausių programų ir instrukcijų.
- Du kartus spustelėkite ant atsisiųstos EXE bylos (Windows<sup>®</sup>) arba DMG bylos (Mac), sekite ekrane pasirodančias instrukcijas ir tęskite įdiegimą.
- Uždarykite dialogo langą, kai diegimas bus baigtas.

### Prijunkite spausdintuvą prie kompiuterio

Galite prijungti spausdintuvą prie Windows arba Mac kompiuterio naudojant USB laidą, belaidį LAN arba laidinį LAN tinklą.

#### Prijungti naudojant Wi-Fi

- **1.** Jjunkite spausdintuvą.
- 2. Paspauskite ir palaikykite (?) Wi-Fi mygtuką ant savo spausdintuvo vieną sekundę, kad ijungtumėte Wi-Fi funkciją. Wi-Fi LED indikatorius pradės mirksėti žalia šviesa kas tris sekundes.

### 🖉 PASTABA

Norint prijungti spausdintuvą prie kompiuterio naudojant belaidį ryšį, mes rekomenduojame atlikti šiuos veiksmus:

- Sukonfigūruoti belaidžio tinklo nustatymus įdiegiant programą. Nustatymus galite pakisti vėlau naudojant spausdintuvo nustatymų įrankį. Daugiau informacijos rasite Naudotojo vadove.
- Idiekitė programą kompiuteryje, belaidžiu ryšiu prijungtą prie Jūsų tinklo ir sukonfigūruokite spausdintuvą naudodami USB laidą.
- Iš anksto pasižymėkite belaidžio tinklo SSID (tinklo vardą) ir slaptažodį (tinklo raktą). Jei nerandate šios informacijos, paklauskite savo tinklo administratoriaus arba belaidžio tinklo prieigos taško / maršrutizatoriaus gamintojo.
- Jei Jūsų maršrutizatorius suderinamas su WPS (), galite naudoti WPS (Wi-Fi apsaugotą nustatymą), kad galėtumėte greitai sukonfigūruoti belaidžio tinklo nustatymus.
- Daugiau informacijos rasite Naudotojo vadove.

#### Prijungti naudojant USB

- 1. Prieš prijungdami USB laidą įsitikinkite, kad spausdintuvas išjungtas.
- 2. Prijunkite USB laidą prie USB lizdo spausdintuvo gale.
- 3. Prijunkite USB laidą prie kompiuterio USB lizdo.
- **4.** Jjunkite spausdintuvą.

#### Prijungti naudojant laidinį LAN

#### ি PASTABA

Norėdami naudoti statinį IP adresą ir prijungti savo spausdintuvą prie laidinio LAN tinklo, įdiekite spausdintuvo tvarkykles ir spausdintuvo nustatymų įrankį, tada patikslinkite laidinio LAN tinklo jungties nustatymus. Daugiau informacijos rasite šio vadovo skyriuje *Jdiekite spausdintuvo tvarkykles ir programą kompiuteryje*.

- 1. Prieš prijungdami LAN laidą išjunkite spausdintuvą.
- 2. Prijunkite LAN laidą prie LAN lizdo spausdintuvo gale.
- 3. Prijunkite LAN laidą prie aktyvaus LAN lizdo tinkle.
- 4. Įjunkite spausdintuvą.

### Prijungti naudojant Bluetooth

- 1. Įjunkite spausdintuvą.
- 2. Paspauskite ir palaikykite Bluetooth (🖇) mygtuką ant savo spausdintuvo 1 s., kad jjungtumėte Bluetooth funkciją.
- 3. Naudokite Bluetooth valdymo programą, kad rastumėte spausdintuvą. Bluetooth LED indikatorius šviečia mėlynai.

### Įdiekite etikečių spausdinimo programėles mobiliajame įrenginyje

Brother siūlo įvairias programėles naudoti su Jūsų spausdintuvu, įskaitant programėles, kurios leidžia spausdinti tiesiai iš Jūsų iPhone, iPad, ir iPod touch ar Android™ mobiliojo įrenginio, ir programėles, kurios leidžia perduoti duomenis belaidžiu būdu, pavyzdžiui, šablonus, simbolius ir duomenų bazes, sukurtas naudojant kompiuterį, į Jūsų spausdintuvą.

Atsisiųskite šias nemokamas Brother programėles iš App Store arba Google Play:

Brother iPrint&Label

Mobile Transfer Express

### Prijunkite spausdintuvą prie mobiliojo įrenginio

#### Prijungti naudojant Wireless Direct

1. Sujunkite savo spausdintuvą ir kompiuterį naudodami USB laidą, tada patvirtinkite Wireless Direct nustatymus

naudodami spausdintuvo nustatymų įrankį.

- Windows
  - a) Paleiskite spausdintuvo nustatymų įrankį savo kompiuteryje.
  - b) Paspauskite [Communication Settings] mygtuką.
  - c) Paspauskite [Communication Settings] bendrujų nustatymų [General] kortelėje.
- d) Patvirtinkite, kad [Infrastructure and Wireless Direct] arba [Wireless Direct] yra pasirinktas [Selected Interface].

Jei ne, pasirinkite [Infrastructure and Wireless Direct] arba [Wireless Direct] ir paspauskite [Apply] mygtuką. Mac

- a) Paleiskite spausdintuvo nustatymų įrankį savo kompiuteryje.
- b) Paspauskite [Communication Settings] mygtuką.
- c) Paspauskite [Wireless LAN] kortelę.
- d) Patvirtinkite, kad [Wireless Direct] yra jjungtas [On].

Daugiau informacijos rasite Naudotojo vadove.

- 3. Savo mobiliojo įrenginio Wi-Fi nustatymų lange pasirinkite spausdintuvo SSID ir įveskite slaptažodį.

# PASTABA

- Gamyklos numatytasis SSID ir slaptažodis yra: SSID: "DIRECT-\*\*\*\*\*\_QL-1110NWB", kur \*\*\*\*\* yra produkto serijos numerio paskutiniai penki skaitmenys. Slaptažodis: 111\*\*\*\*\*, kur \*\*\*\*\* yra produkto serijos numerio paskutiniai penki skaitmenys.
- Spausdintuvą galite prijungti prie mobiliojo įrenginio infrastruktūros režime per maršrutizatorių.

#### Prijungti naudojant Bluetooth

- **1.** Paspauskite ir palaikykite Bluetooth (\*) mygtuką ant savo spausdintuvo 1 s., kad jjungtumėte Bluetooth funkciją.
- 2. Savo mobiliojo įrenginio Bluetooth nustatymų ekrane pasirinkite savo spausdintuvą.

# Spausdinkite iš mobiliojo įrenginio

- 1. Paleiskite mobiliojo spausdinimo programėlę savo mobiliajame įrenginyje.
- 2. Pasirinkite etiketės šabloną arba dizainą.

### 🖉 PASTABA

Jūs taip pat galite pasirinkti anksčiau sukurtą etiketę arba paveikslėlį ir jį atspausdinti.

3. Paspauskite [Print] aplikacijų meniu.

### Specifikacijos

#### Produkto specifikacijos

| Elementai         | Specifikacijos                                        |
|-------------------|-------------------------------------------------------|
| Spausdinimo būdas | Tiesioginis terminis spausdinimas per terminę galvutę |
| Sąsaja            | USB / belaidis LAN / laidinis LAN / Bluetooth         |
| Dydis             | 170 mm (plotis) x 151 mm (aukštis) x 222 mm (gylis)   |
| Svoris            | ~ 1735 g (be DK ritinėlių)                            |
| Veikimo aplinka   |                                                       |

| Elementai           | Specifikacijos                                              |
|---------------------|-------------------------------------------------------------|
| Veikimo temperatūra | 10°C - 35°C                                                 |
| Veikimo drėgmė      | 20% - 80% (Didžiausia drėgnojo termometro temperatūra 27°C) |

# Trikčių šalinimas

| Problema                                                      | Sprendimas                                                                                                    |
|---------------------------------------------------------------|----------------------------------------------------------------------------------------------------|
| Būsenos LED indikatorius nešviečia.                           | Patikrinkite, ar maitinimo laidas tinkamai prijungtas. Jei jis tinkamai<br>prijungtas, pabandykite jį prijungti prie kito elektros lizdo.                                                                                                    |
| Spausdintuvas nespausdina arba<br>gaunama spausdinimo klaida. | <ul> <li>Patikrinkite, ar USB laidas tinkamai prijungtas.</li> <li>Jei ne, išimkite DK ritinėlį ir jį pakartotinai įdėkite.</li> <li>Patikrinkite, ar likę pakankamai DK ritinėlio.</li> <li>Patikrinkite, ar DK ritinėlio skyriaus gaubtas uždarytas.</li> <li>Išjunkite spausdintuvą ir vėl jį įjunkite. Jei problema išlieka, susisiekite su Brother klientų aptarnavimo skyriumi.</li> <li>Jei spausdintuvas prijungtas per USB šakotuvą, pabandykite jį prijungti tiesiai prie kompiuterio. Jei ne, pabandykite prijungti prie kito USB lizdo.</li> </ul> |
| Kompiuteryje atsiranda duomenų perdavimo klaida.              | <ul> <li>Patikrinkite, ar pasirinkta teisinga jungtis iš "Spausdinkite į šią jungtį" sąrašo spausdintuvo ypatybių dialogo lange.</li> <li>Palaukite, kol būsenos LED indikatorius nustos mirksėti, tada pabandykite spausdinti iš naujo.</li> </ul>                                                                                                    |
| Atspausdinta etiketė nėra teisingai<br>išleidžiama.           | <ul> <li>Patikrinkite, ar etikečių išeigos anga neužblokuota.</li> <li>Patikrinkite, ar DK ritinėlis teisingai įstatymas jį išimdami ir<br/>įstatydami atgal.</li> <li>Įsitikinkite, kad DK ritinėlio skyriaus gaubtas tinkamai uždarytas.</li> </ul>                                                                                                    |
| Etiketės užstringa kirpiklyje.                                | Susisiekite su Brother klientų aptarnavimo skyriumi.                                                                                                    |
| Kirpiklio klaida                                              | Jei atsiranda kirpiklio klaida, laikykite DK ritinėlio skyriaus gaubtą<br>uždarytą, spauskite (也) jjungimo mygtuką. Kirpiklis pasislenka atgal į<br>įprastą poziciją ir spausdintuvas automatiškai išsijungia. Spausdintuvui<br>išsijungus patikrinkite etikečių išeigos angą ir išimkite visas užstrigusias<br>etiketes.                                                                                                    |
| Aš noriu atitaisyti klaidą                                    | Norėdami atitaisyti klaidą:                                                                                                    |
|                                                               | 1. Atidarykite DK ritinėlio skyriaus gaubtą ir vėl uždarykite.                                                                                                    |
|                                                               | 2. Jei klaida neatsitaiso, spauskite kirpiklio(X) mygtuką.                                                                                                    |
|                                                               | <b>3.</b> Jei klaida neatsitaiso, išjunkite ir pakartotinai jjunkite spausdintuvą.                                                                                                    |
|                                                               | <b>4.</b> Jei klaida neatsitaiso, susisiekite su Brother klientų aptarnavimo skyriumi.                                                                                                    |

# Programinės įrangos kūrimo rinkinys

Programinės įrangos kūrimo rinkinys (SDK) yra galimas. Aplankykite Brother Developer Center (brother.com/product/dev).

Taip pat galima atsisiųsti b-PAC SDK ir SDK mobiliesiems įrenginiams (tik Android). (SDK prieinamumas gali būti pakeistas be išankstinio perspėjimo.)